# **Q7User Manual**

Ver:001

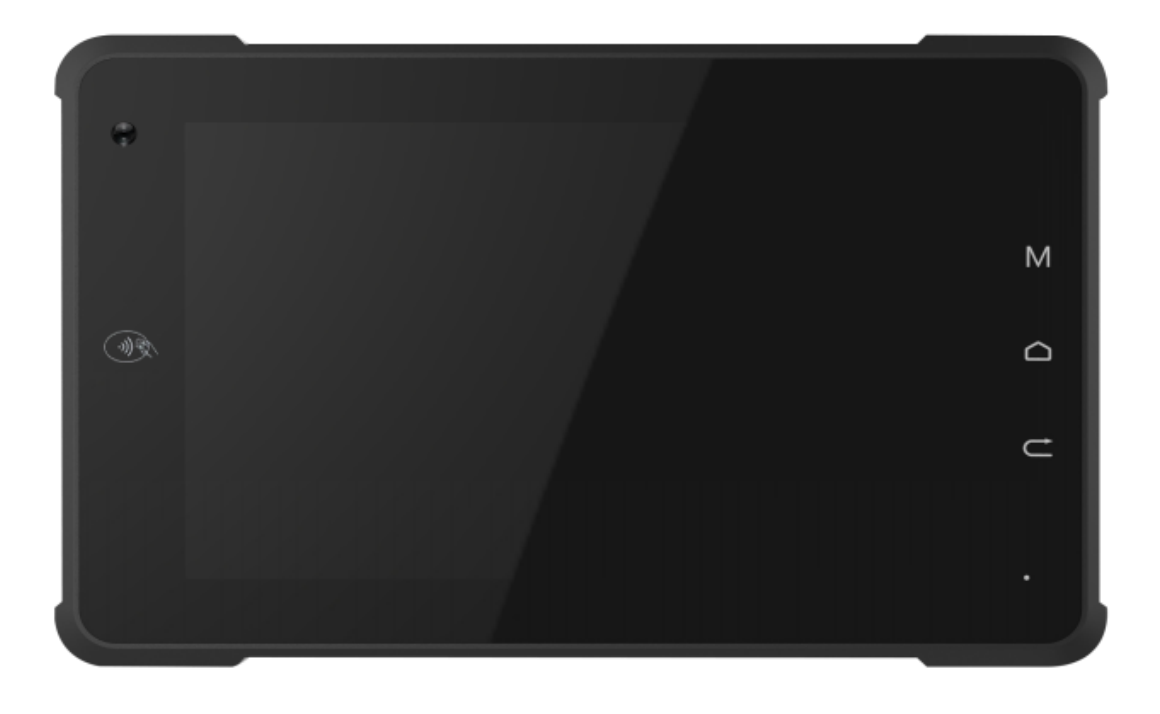

#### Amendment Records

| Product | Version | Person in       | Establish/ | Reason for | The major change contents |
|---------|---------|-----------------|------------|------------|---------------------------|
| name    | number  | charge          | amend date | change     | The major change contents |
| Q7      | 001     | Deng<br>Qingwei | 2018-12-25 | N/A        | New updates               |
|         |         |                 |            |            |                           |
|         |         |                 |            |            |                           |
| Note:   |         |                 |            |            |                           |

1. Please fill the form if there is any update.

2. For the first time saving the file, note "N/A" in the "reason for change" and "major change contents" line.

## Safety maintenance:

Please maintain your system properly to make sure its service life and reduce the damage risk.

- It should avoid the humidity and extreme temperature when beingused.
- Avoid prolonged exposure of the unit to direct sunlight or strong ultraviolet light.
- Do not drop the unit or let it be in any place with severe shock /vibration.
- Please avoid the collision as the LCD screen is very easy to be scratched. Do not use any sharp object to touch thescreen.
- To clean the device housing, please turn off the power, unplug the power cord, scrub / wipe with slightly damp soft cloth. When cleaning the screen, please wipe with the lint free soft cloth.
- Never attempt to disassemble or repair the machine, otherwise the unit may bedamaged.
- Do not place your unit or accessories together with other flammable liquids, gases, or other explosive materials, to avoiddanger.
- Please unplug the power plug and remove the built-in battery if you do not intend to use the device for a long time or in case of thunder weather.

## Contents

- 1.Product Description
  - 1-1 Brief Introduction
  - 1-2 Optional Functions
  - 1-3 Basic Parameters
- 2. Structure Function Explanation
- 3. Extended Cable Definition
  - 3-1 Serial Port
  - 3-2 OBD\_DEMO (optional)
  - 3-3 GPIO\_DEMO Interface
  - 3-4 ACC
- 4. Micro SIM Card & Memory Card Instructions
- 5. Basic Operation
  - 5-1 Click and Slide
  - 5-2 Long-press and Drag
  - 5-3 Delete
- 6.MENU
  - 6-1 Icon Bar
  - 6-2 Menu Setting
  - 6-3 NFC
- 7. Accessories
  - 7-1 Standard accessories
  - 7-2 optionalaccessories
- 8. Update firmware
  - 8-1 Install QFIL tools and plug-ins
  - 8-2Update
- 9. Trouble Shooting
- 10.FCC statements

## **1.Product Description**

- 1-1Brief Introduction 7" Digital touch wide screen, 1280×800 physical resolution; 7" Digital touch wide scree
   Comply with IP 65 rating;
- Android 7.1.2 operation system;

- Android 7.1.2 Operation system,
   Micro SD (TF) card storage.
   1-20ptional Functions
   NFC (built-inNXP PN7150);
   Camera (built-in) 2.0MP front camera, 5.0MP rear camera;
- Docking station.
- 1-3 Basic Parameters

| Specifications |                          | Parameters                                                     |
|----------------|--------------------------|----------------------------------------------------------------|
|                | Processor                | Qualcomm Quad cord 1.1GHz processor 4*ARM Cortex-A7            |
|                | Graphic                  | Integrated Adreno 304 GPU, up to 400MHz                        |
| Core           | RAM                      | 1GB DDR3 (2GB DDR3 optional)                                   |
|                | ROM                      | 8GB EMMC Flash(16GB optional)                                  |
|                | OS                       | Android 7.1.2                                                  |
|                | LCD panel                | 7 inch TFT-LCD, LED backlight                                  |
|                | Resolution               | 800 × 1280                                                     |
| Dicelay        | Brightness               | 300nits(typical)                                               |
| Display        | Contrast Ratio           | 800:1                                                          |
|                | View Angle ( $^{ m o}$ ) | 80/80(L/R), 80/80(U/D)                                         |
|                | Touch panel              | G+G multi-touch capacitive touch panel                         |
| Wireless       | Wi-Fi                    | IEEE 802.11a\b\g\n 2.4GHz&5GHz                                 |
| Wireless       | Bluetooth                | Class 2, Ver 4.0 (optional)                                    |
|                | Camora                   | 2.0MP CMOS front camera                                        |
|                | Camera                   | 5.0MP CMOS rear camera                                         |
|                | NFC                      | Built-in                                                       |
| Optional       | G-sensor                 | Built-in                                                       |
| Function       | light sensor             | Built-in                                                       |
|                | Compass                  | Built-in                                                       |
|                | Gyroscope                | Built-in                                                       |
|                | speaker                  | Built-in stereo speaker                                        |
|                | Video                    | Encode: 30fps 720P (H.264), 30fps WVGA(MPEG-4/VP8)             |
| Multimedia     | Audio                    | MP3/AAC/AAC+/eAAC/AMR-NB/-WB/G.711/WMA 9/10 Pro                |
|                |                          | 1 x TF card slot                                               |
|                | Onboard I/O              | 1 x SIM card slot                                              |
|                | ports                    | 1 x OTG (mini-AB type)                                         |
| User           |                          | 1 x Combo Audio Jack(audio+mic)                                |
| Interface      | Extended 1/0             | 1 x POGO PIN (optional)                                        |
|                |                          | 1 x RS422(RS485 optional)                                      |
|                | puris                    | 1x OBDII (Share the same interface with RS232,OBDII serialport |
|                |                          | will be occupied)                                              |

|                     |                   | 1 x J1939(optional)                                         |
|---------------------|-------------------|-------------------------------------------------------------|
|                     |                   | 4 X GPIO(INPUT*2/OUTPUT*2)                                  |
|                     |                   | 1 x DC in(9~36V)                                            |
|                     |                   | 1 x ACC Input                                               |
|                     | Function Key      | Power, Menu, Home, Return                                   |
|                     | Power light       | LED light                                                   |
| Dowor Supply        | DC In             | 12V DC (9~36V)                                              |
| Power Supply        | Battery           | 3.7V 5000mAh, Poly-lion( run-time up to 3 hours)            |
| Power               | Normal mode       | ≤6W                                                         |
| Consumption         | Charging mode     | ≤8W                                                         |
|                     | On anothing Taxon | -10° C ~55° C (w/ battery)                                  |
| <b>For incoment</b> | Operating lemp.   | -10° C ~70° C (w/o battery)                                 |
| Environment         | Storage Temp.     | -20° C ~ 80° C (w/ battery)                                 |
|                     | IP Rating         | IP65                                                        |
| Machanical          | Dimensions        | 200W x130H x 20D mm                                         |
| Mechanica           | Weight            | 0.47kg                                                      |
|                     | Pigtail Cable     | DC in, ACC, GPIO X4, OBDX 1, RS422x1, RS232\OBDII(optional) |
| Accessories         | Charger           | AC adaptor or car power adaptor                             |
|                     | Mounting          | Portable vehicle mounted Bracket or75mm VESA Bracket        |

## **2.Structure Function:**

## 2-1 Overview

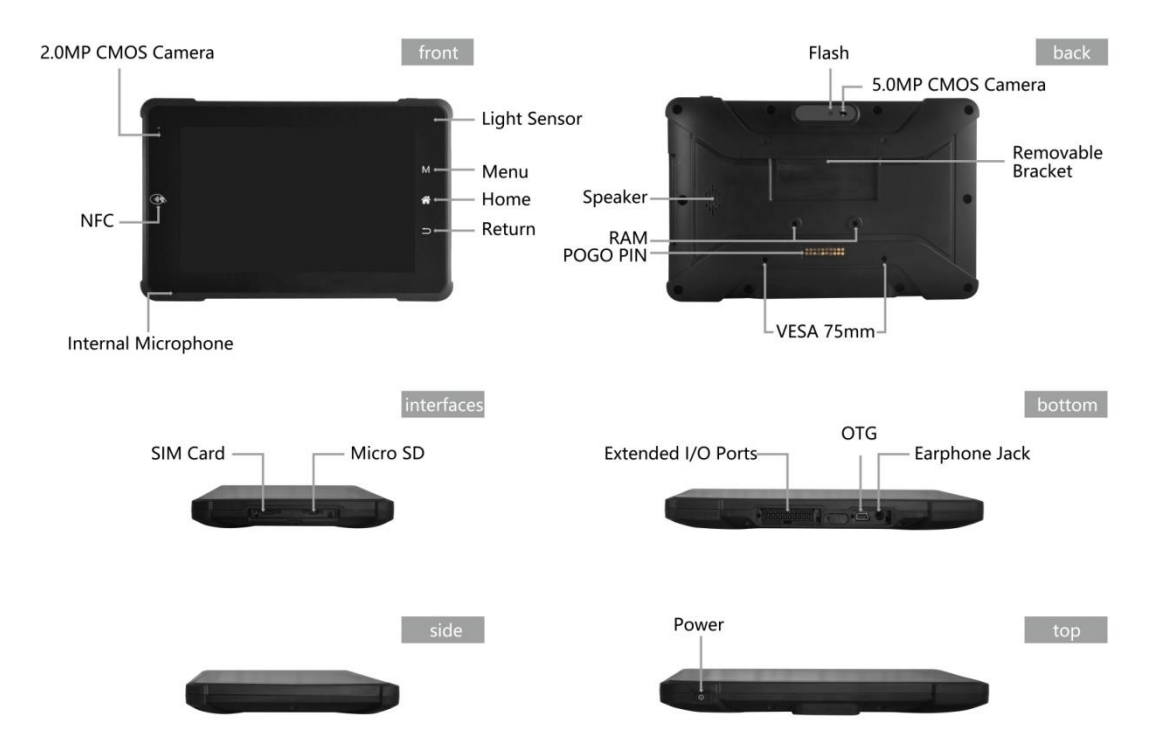

## 2-2 Docking station

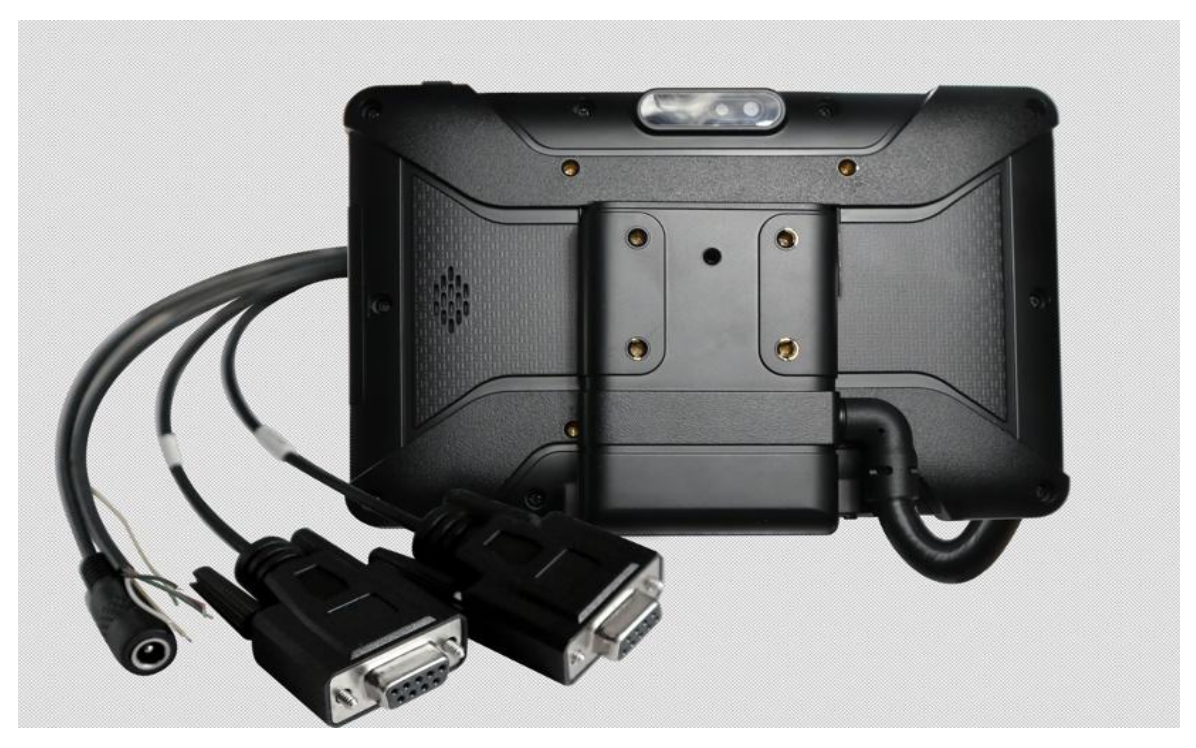

## 3.Extended Cable Definition

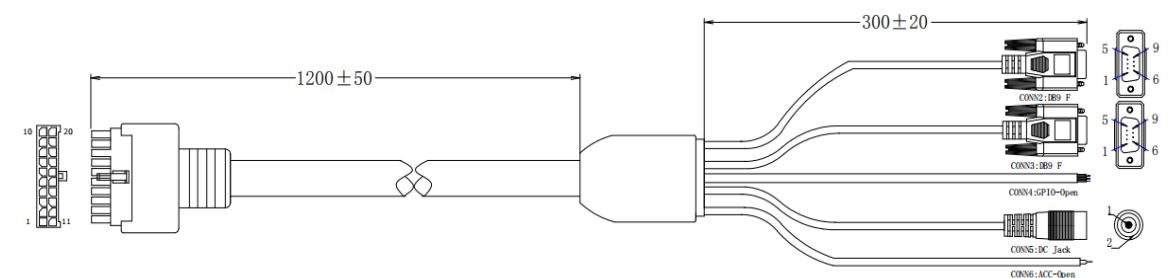

CONN1:PH3. 0-33001H00-2\*10P-F

- CONN1:20PIN
- CONN2:RS232
- CONN3:RS422
- CONN4:GPIO
- CONN5:DC IN
- CONN6:ACC

|       |                |        | WIRELI | ST     |        |        |
|-------|----------------|--------|--------|--------|--------|--------|
| CONN1 | Name           | CONN 2 | CONN 3 | CONN 4 | CONN 5 | CONN 6 |
| PIN   | 1              | PIN    | PIN    | PIN    | PIN    | PIN    |
| 1     | DC_IN(26#)     |        |        |        | 1      |        |
| 2     | BAT+(26#)      |        |        |        |        |        |
| 3     | GND(26#)       |        |        |        | 2      |        |
|       |                | 5      |        |        |        |        |
| 4     | GND(26#)       | SHELL  |        |        |        |        |
| 5     | GPIO_58(26#)   |        |        | 1(RED) |        |        |
| 6     | GPIO_14(26#)   |        |        | 2(YEL) |        |        |
| 7     | RS232_RX(26#)  | 3      |        |        |        |        |
| _     |                |        | 5      |        |        |        |
| 8     | GND(26#)       |        | SHELL  |        |        |        |
| 9     | RS422_RX-(26#  |        | 4      |        |        |        |
| 10    | RS422_TX-(26#) |        | 2      |        |        |        |
| 11    | DC_IN(26#)     |        |        |        | 1      |        |
| 12    | BAT+(26#)      |        |        |        |        |        |
| 13    | GND(26#)       |        |        |        | 2      |        |
| 14    | ACC(26#)*2     |        |        |        |        | 1(YEL) |
| 15    | GPIO_68(26#)   |        |        | 3(WHT) |        |        |
| 16    | GPI0_66(20#)   |        | L      | 4(GRN) |        |        |
| 14    | GNU(20#)       | 0      |        | D(BLK) |        |        |
| 10    | RS422 RX+(26#) | 2      | 3      |        |        |        |
| 20    | RS422 TX+(26#  | 6      | 1      |        |        |        |

8

## **3-1 Serial Port**

#### 3-1-1 RS232 test:

Use the converter from USB to RS422 to connect device with computer, open the serial port debugging tool, set up the serial port tool parameter according to the serial port number in the setting.

- Open the Serial Port API Sample, set the parameter: Click Setup → Device → /dev/ttyHSL0,Baud → 115200 and return.
- Click Console, press digital 11, and click send. The serial port debugging tool receiving box will show the information;
- Press digital 11 in the computer serial port debugging tool, the device will receive the information successfully.

#### 3-1-2 RS422 test:

Use the converter from USB to RS422 to connect device with computer, open the serial port debugging tool, set up the serial port tool parameter according to the serial port number in the setting.

- Open the Serial Port API Sample, set the parameter: Click Setup→Device→ /dev/ttyHSL1,Baud→9600 and return.
- Click Console, press digital 11, and click send. The serial port debugging tool receiving box will show the information;
- Press digital 11 in the computer serial port debugging tool, the device will receive the information successfully.

3-1-3 RS485 test (optional) :

Use the converter from USB to RS485, the rest operation is the same as RS422 test.

## **3-2 OBD\_DEMO** (optional)

3-2-1 OBD Interface as shown:

| <u>1</u>          |                           |                         |                   | 20                | 🔟 🗐 9:20 AM         |  |
|-------------------|---------------------------|-------------------------|-------------------|-------------------|---------------------|--|
|                   | STAI                      | RT PAU                  | SE CAF            | TURE              |                     |  |
| Alarm             |                           |                         |                   |                   |                     |  |
| Ignition          | High water<br>temperature | Engineering malfunction | Overspeed         | Rapid speed<br>up | Rapid speed<br>down |  |
| Standard databas  | Standard database         |                         |                   |                   |                     |  |
| Speed             |                           | km/h                    |                   | CurOn             | L/h                 |  |
| Revolving speed   |                           | rpm                     | Tota              | l mileage         | km                  |  |
| Water Temperature |                           | 0                       | Total oil mass    |                   | L                   |  |
| Battery voltage   |                           | V                       | Throttle position |                   | %                   |  |
| Air intake flo    | w rate                    | g/s                     | Load calcula      | tion value        | %                   |  |

## 3-3 GPIO\_DEMO Interface

3-3-1 GpioJni Demo as shown below

| [INPUT]                                      |         |  |  |  |  |  |
|----------------------------------------------|---------|--|--|--|--|--|
| To start                                     | stopped |  |  |  |  |  |
| input: GPIO_14 = off<br>input: GPIO_58 = off |         |  |  |  |  |  |
| [OUTPUT]                                     |         |  |  |  |  |  |
| GPIO_88 GPIO_68                              |         |  |  |  |  |  |
|                                              |         |  |  |  |  |  |

3-3-2 The file system path of the gpio port corresponding device node folder.

| GPIO Interface | Yellow  | Red     | White    | Green    | Black |
|----------------|---------|---------|----------|----------|-------|
| IN/OUT         | Input 1 | Input 2 | Output 1 | Output 2 | GND   |
| GpioJniDemo    | Gpio14  | Gpio58  | Gpio68   | Gpio88   |       |

The path of the Gpio68 node in the folder is: /sys/class/gpio/gpio979/

The path of the Gpio58 node in the folder is: /sys/class/gpio/gpio969/

The path of the Gpio88 node in the folder is: /sys/class/gpio/gpio999/

The path of the Gpio14 node in the folder is: /sys/class/gpio/gpio925/

3-3-3. How to read or set the value of gpio port.

READ: Read the value directly within the device node folder, function is asfollows, please refer to the usage within demo for more details.

public String gpioReadStateOne(String state)

Read the data: ON ----the gpio port input is low level

OFF----the gpio port input is high level

SETTING: Write the value directly within the device node folder, function is asfollows, please refer to the usage within demo for more details.

public boolean gpioSetStateOne(String name, int state)

Set a value: ON----set the gpio port output as high level

OFF---set the gpio port output as low level

GPIO: Input Voltage range: 0-3.3V ; output Voltage range:0-3.3V

## 3-4ACC

3-4-1 ACC Connection Instruction:

connecting the tablet with vehicle power supply through extended cable or docking station, and connecting ACC wire on extended cable of the tablet with ACC of vehicle.

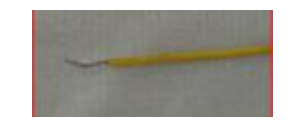

ACC wire:

3-4-2 ACC Setting Path: Click Settings→ACC→Enabled

| Ν          | 🔝 🎗 📉 🛿 9:30 AM                           | N 🔊 🕸 🕅 🕅 🕅    | 9:30 AM |
|------------|-------------------------------------------|----------------|---------|
| Setting    | s Q                                       | ≡ acc          |         |
| 0          | Display<br>Adaptive brightness is OFF     | ACC<br>Enabled |         |
| <b>(</b> ① | ACC                                       |                |         |
| ٠          | Notifications<br>All apps allowed to send |                |         |
| •          | Sound<br>Ring volume at 71%               |                |         |
| ۲          | Apps<br>33 apps installed                 |                |         |

#### 3-4-3 ACCFunctions

- Light up the screen by ACC powered
- Close the screen by ACC outage

Note: For the above-mentioned ACC powered and outage, that means level edge trigger, but not trigger when ACC at high level or low level.

### 4. Micro SIM Card & Memory Card Instructions

• In order to avoid damaging of the 3G/4G card & memory card, please insert the card smoothly and push slightly before you draw it out.

- The memory card will be heated after long time working.
- If you don't correctly use the memory card or cut the power when it is being read, maybe some data will be damaged.
- If you don't correctly use 3G/4G card or cut the power when it is being read, the network will be interrupted.
- If you do not use Micro SD card for a long time, please put it into packing box.

## **5.Basic Operation**

5-1 Click and Slide:

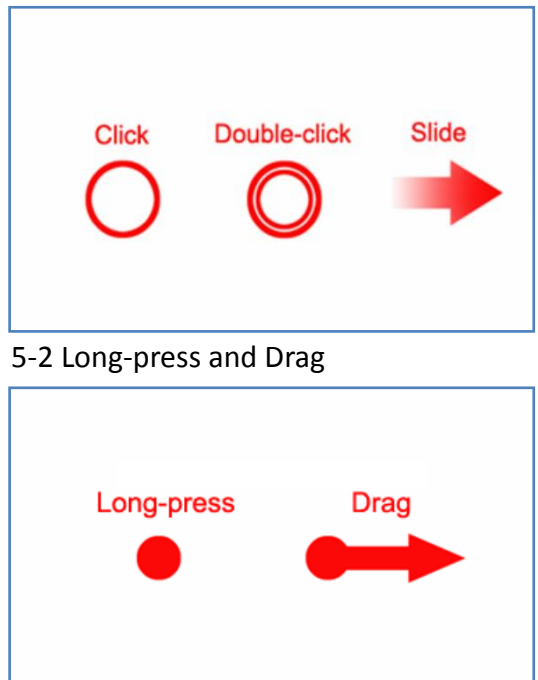

### 5-3 Delete

5-3-1 DeleteIcon

Long-press the application icon, and drag to the Home screen, then drop to the 'X', lift-up to delete this Icon.

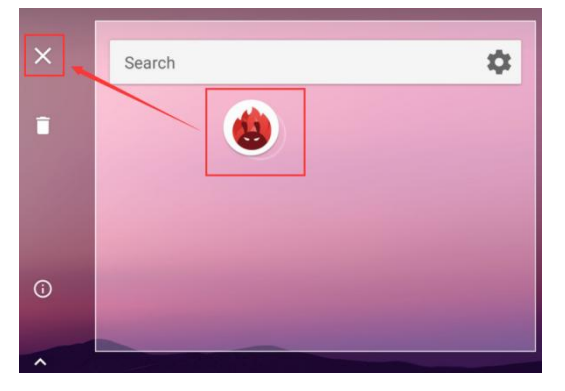

5-3-2 Delete APK:

Long-press the application icon, and drag to the Home screen, then drop to the recycle , lift-up to delete this software  $_{\circ}$ 

## 6.MENU

6-1 Icon Bar

Icon bar shows on the top of screen:

| lcon      | Name              | Description                                                        |
|-----------|-------------------|--------------------------------------------------------------------|
| $\bullet$ | Wi-Fi             | Wi-Fi signal connection and status of signal weakness or strength. |
|           | No SIM card       | Icon displayed when no SIM card.                                   |
|           | Mobile<br>Network | Network available but not surf the Internet via 2G/3G/4G.          |
|           |                   |                                                                    |
| 36        |                   | Signal connection and status.                                      |
| 3:25      | Time              | Current time                                                       |
| 0         | Wi-Fi<br>Hotspot  | Wi-Fi Hotspot available                                            |
| *         | Bluetooth         | Bluetooth available                                                |
| •         | Position          | GPS positioning                                                    |
| <b>.</b>  | Flight Mode       | Flight mode status                                                 |

#### 6-2 Menu Setting

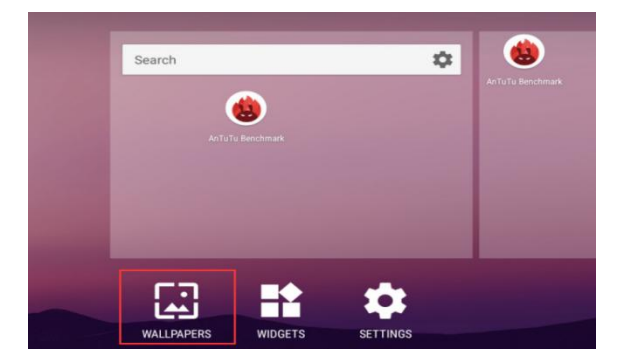

| -     | Complete action using Live Wallpapers |     |        |  |  |
|-------|---------------------------------------|-----|--------|--|--|
|       | JUST 0                                | NCE | ALWAYS |  |  |
| Use a | different app                         |     |        |  |  |
|       | Snapdragon Gallery                    |     |        |  |  |

6.2.1 Press menu on screen to pop-up options, Click "Wallpaper" to launchwallpaper.

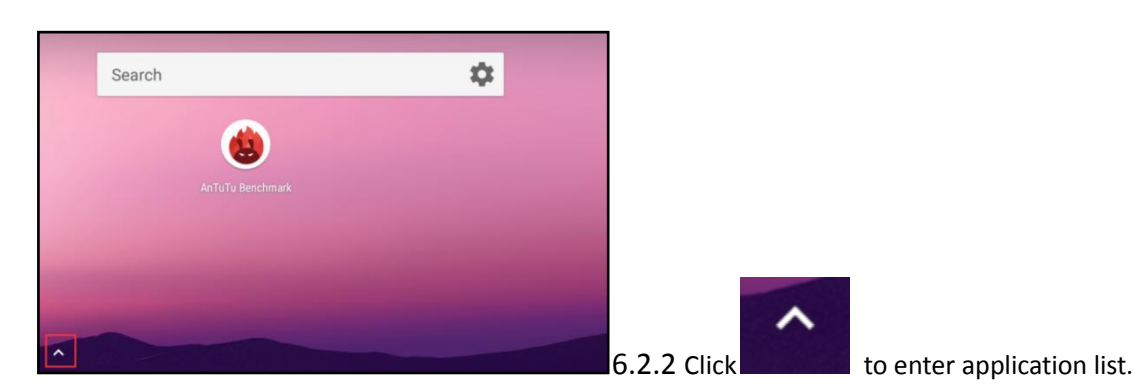

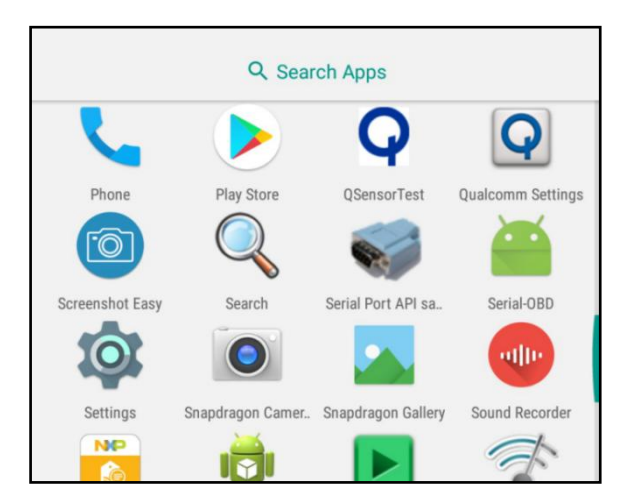

6.2.2.1 Apps will be displayed in theapplication listafterinstalled. Click related icon to enter application.

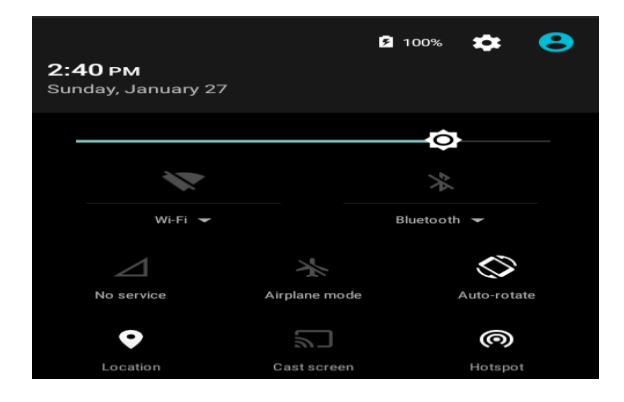

6.2.3 Drop down from the top of the screen to enternotification bar.

6.2.3.1 The notification bar shows system, running anderror notice.

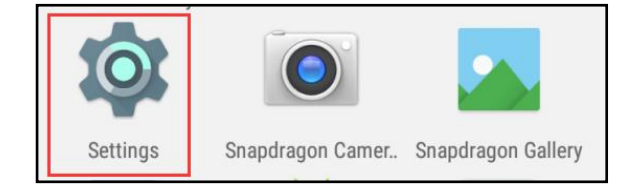

6.2.4 Click"Settings" to launch setting in the applicationlist

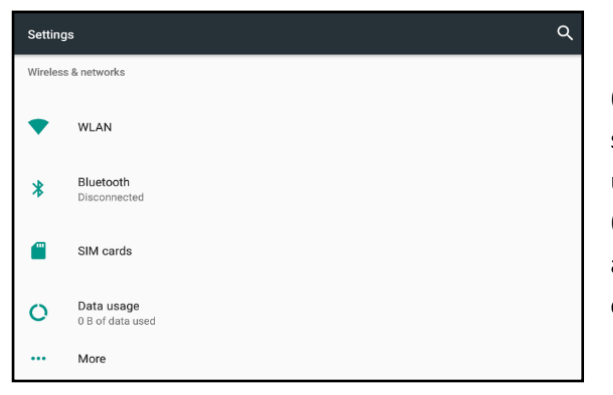

6.2.4.1 Setting according to users' needs. Click search iconto search function options on the upper rightcorner of screen.

6.2.4.2 To set Wi-Fi, Bluetooth, mobile network andother functions in "Wireless & networks" option.

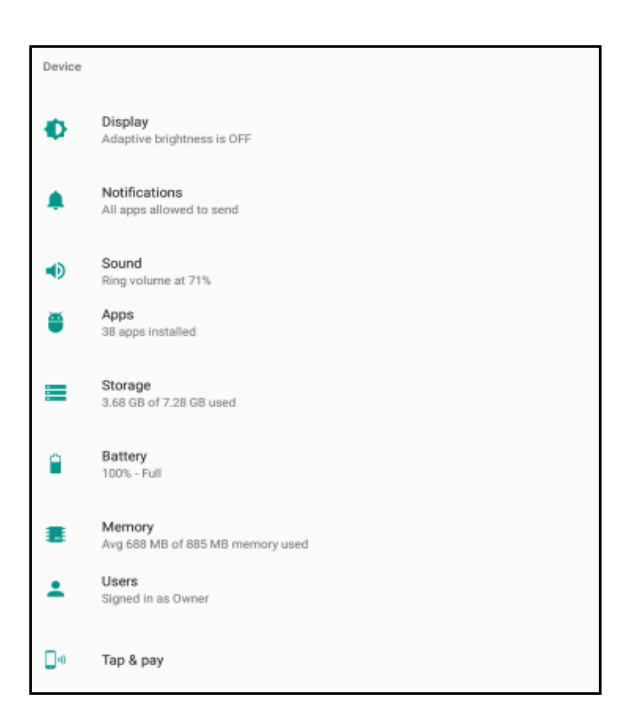

6.2.4.3 To view and set brightness, sleep time, font, rotation, notification, TF card, USB flash disk and other functions in "Device" option.

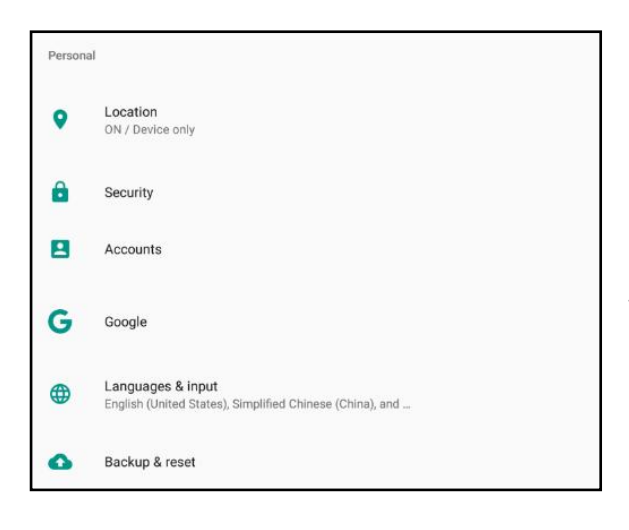

6.2.4.4 Tomanage position, screen lock, password, account, language, input and other functionsin "Personal" option.

| ≡ Backup & reset                                                                   |  |
|------------------------------------------------------------------------------------|--|
| Back up my data<br>Off                                                             |  |
| Backup account<br>Backing up to debug only private cache                           |  |
| Automatic restore<br>When reinstalling an app, restore backed up settings and data |  |
| Factory data reset                                                                 |  |
|                                                                                    |  |

6.2.4.5 When unrecovered problems
occurred, try to click "Backup & reset" and
"Factory data reset" thenfollow the
instructions. Device will deletesettings and
applications after restart, andrestore to
factory defaults.
(Please backup all important files before
reset.Otherwise files will be deleted
automatically andrestore to factory

defaults.)

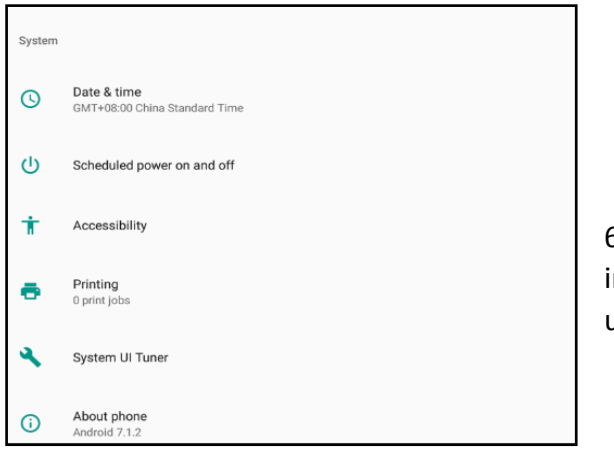

6.2.4.6 To set date & time and accessibility in "System"option; Do NOT operate if unfamiliar with" Developer options".

#### 6-3 NFC (optional) 6-3-1 NFC Setting Path: Click Settings→More→NFC→Open

Photo 1

Photo 2

When the NFC is activated, put the NFC card in the tagging area (as Photo 4). If the card is recognized, and will hear the warning tone. If the card contains the information (such as the manufacturer's information). Photo 5 will pop up. Photo 6 is the information of NFC card. (Notice: If the card is recognized, it will not always pop up a box, but it should have warning tone.)

Photo 4

Photo 5

Photo 6

## **7.**Accessories

#### 7-1 Standard accessories:

- DC 12V adapter 1pcs
- 7-2 optionalaccessories:
- Extended cable : DC+ACC+GPIO+RS422 +RS232(OBD optional)
- Docking station : Docking+ DC+ACC+GPIO+RS422 +RS232(OBD optional)
- OTG cable
- Mini USB cable

## 8.Update firmware

8-1 Install QFIL tools and plug-ins

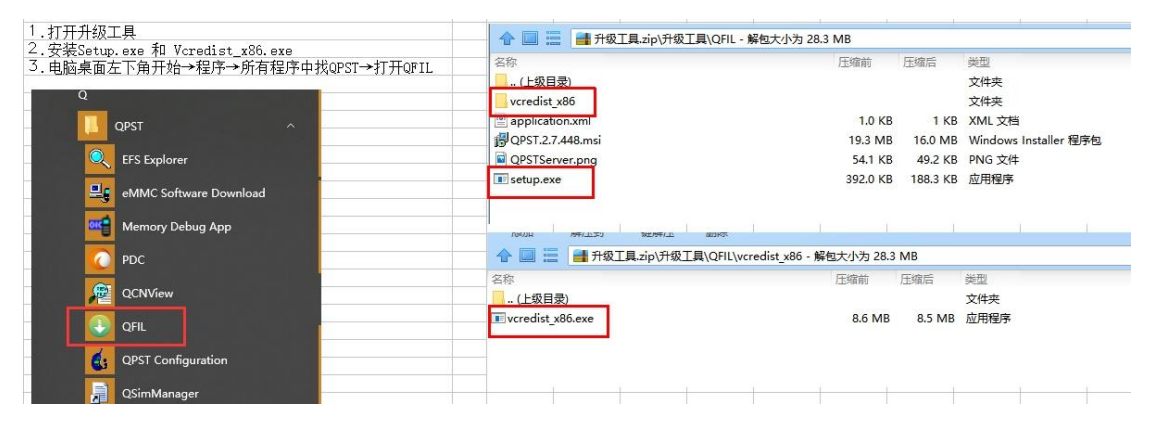

#### 8-2 Update:

- 8-2-1 Run the QFIL on the compute, use the Mini USB cable to connect with Q7
- 8-2-2 The device turns on, and can recognize the USB COM (4) , follow the steps 1-2-3-5
- 8-2-3 The device can not turn on, can not recognize the USB COM, follow steps 1-2-3-4-5, open the rear housing and long press update button on PCB.

| 固件升级步骤,如图:                                                     | 🕘 QFIL File Tools Configuration Help                                                                                                    | × |
|----------------------------------------------------------------|----------------------------------------------------------------------------------------------------|---|
| ①勾选Flat Buila                                                  |                                                                                                    |   |
| ②选择要烧写的Emmc固件                                                  | Qualcomm HS-USB Diagnostics 9091 (COM11) (4) SelectPort                                                                                                    |   |
| ③选择两个小插件(点击Load自动跳到插件页面直接勾选打<br>开就行)                           | (1)<br>Select Build Type                                                                                                    |   |
| ④机器关机,长按PCB升级键,再开启机器,QFIL软件会自<br>动识别连接端口<br>注,软件识别到ICOW口再松开升级键 | Rut Buid     O Meta Buid Select Programmer                                                                                                    |   |
| ⑤点击Download 开始升级                                               | Programmer Path D:维迅烟件\Q7\emmc_0918\emmc\prog_emmc_firehose_8909_ddr.mbn (2) Browse                                                                            |   |
| ⑥Status窗口显示Download FAIL升级失败,重新升级                              |                                                                                                    | 2 |
| Status窗口显示Download Succeed升级成功,                                | Select Build                                                                                                    |   |
|                                                                | Search Path: D:)维迅固件\Q7\emmc_0918\emmc                                                                                                    |   |
|                                                                | Download                                                                                                    | _ |
|                                                                | RawProgram Patch 🚺 Load XML                                                                                                    | 1 |
|                                                                | rawprogram_unsparse.xml patch0.xml                                                                                                    | Ή |
|                                                                |                                                                                                    | Ц |
|                                                                | Status                                                                                                    | - |
|                                                                | Validating Download Configuration<br>Image Search Path: D:省氏道(中心アemmc, 0918)emmc<br>PAWPFROGRAM tile gath: D:省長近(国)中心アemmc, 0918)emmc /rawprogram_unsparse.xml | 2 |

8-2-4 Win7&8 need update usb drive: (SC20\_Signed\_USB\_Driver\_Win7&8\_20170424)

Note: Due to constant effort to improve products and productfeatures, specifications may change without prior notice.

## 9. Trouble Shooting

#### 9-1 Power Problem Cannot boot up

• Wrong cable connection:

Connect Extended cable with device first, and connect the AC end of DC adapter with DC input port of Extended cable, then the other end of DC adapter connect with power plug socket.

#### Bad connection:

Check every connection and socket of power source.

#### 9-2 Screen Problem

- No picture on screen.
- The application reaction time is too long and cannot be activated when clicked.
- The image appears delay or still when switching.

Please restart your system if the device has any problem as describedabove.

Display screen is misty.
 Please check whether the display screen surface has dust filth or not. Please simply wipe with clean and soft cloth.

Note: Due to constant effort to improve products and productfeatures, specifications may change without prior notice.

## **10.FCC statements**

This device complies with part 15 of the FCC rules. Operation is subject to thefollowing two conditions: (1) this device may not cause harmful interference, and

(2) this device must accept any interference received, including interference that maycause undesired operation.

NOTE: The manufacturer is not responsible for any radio or TV interference causedby unauthorized modifications or changes to this equipment. Such modifications or changes could void theuser's authority to operate the equipment.

NOTE: This equipment has been tested and found to comply with the limits for aClass B digital device, pursuant to part 15 of the FCC Rules. These limits are designed to provide reasonable protection against harmful interference in aresidential installation. This equipment generates uses and can radiate radiofrequency energy and, if not installed and used in accordance with the instructions, may cause harmful interference to radio communications. However, there is noguarantee that interference will not occur in a particular installation. If this equipment does cause harmful interference to radio or television reception, which can be determined by turning the equipment off and on, the user is encouraged totry to correct the interference by one or more of the following measures:

- Reorient or relocate the receiving antenna.

- Increase the separation between the equipment and receiver.

-Connect the equipment into an outlet on a circuit different from that to which thereceiver is connected.

-Consult the dealer or an experienced radio/TV technician for help.

The SAR limit of USA (FCC) is 1.6 W/kg averaged over one gram of tissue. Devicetypes Panasonic ELUGA Ray 600 (FCC ID: 2ACHTQ7S) has also been tested against this SAR limit. The highest SAR value reported under this standard during product certification foruse when properly worn on the body is 0.955W/kg. This device was tested fortypical body-worn operations with the back of the handset kept 0mm from the body. To maintain compliance with FCC RF exposure requirements, use accessories that maintain a 0mm separation distance between the user's body and the back of the handset.